# **ORDERING YOUR COURSE MATERIALS**

### Step 1

Go to the Mid-State Bookstore login page at **bookstore.mstc.edu/login**. If you are new to the online bookstore you will need to set up an account by selecting Register. If you have already registered for a bookstore account, you can login here.

| LOGIN          |                 |
|----------------|-----------------|
| Username       |                 |
| Password       |                 |
|                |                 |
| Remember Me    |                 |
| Login Register |                 |
|                | Forgot Password |

## Step 2

f in У 🖸 🧿

mstc.edu • 888.575.6782 • TTY: 711

Fill out the registration form. Your username is your student ID number. If you are unsure if you have registered for an account with the bookstore, you can select the check availability box after you enter your student ID number. If the username is available, you have not registered yet.

| Register            |                                                        |                    |   |
|---------------------|--------------------------------------------------------|--------------------|---|
| Username is availab | le.                                                    |                    | × |
| Username            | Student ID number                                      | Check Availability |   |
| Password            |                                                        |                    |   |
| Confirm<br>Password |                                                        |                    |   |
| Email Address       |                                                        | Check Availability |   |
| First Name          |                                                        |                    |   |
| Last Name           |                                                        |                    |   |
| Phone Number        |                                                        |                    |   |
|                     | Keen me undated on sales huwbacks and other promotions |                    |   |

#### Step 3

Fill out the Billing and Shipping information. If the shipping location is the same as billing, you can select the Same as Billing box and it will autofill for you. Then select Register.

| Billing Inform           | nation             |   |
|--------------------------|--------------------|---|
| Street                   |                    |   |
| Appt #                   |                    |   |
| City                     |                    |   |
| State                    | Select State       | ~ |
| Zip                      |                    |   |
| Country                  | United States      | ~ |
| Shipping Info            | ormation           |   |
| Shin Ta Nama             | □ Same as Billing? |   |
| Ship to Name             |                    |   |
| Street                   |                    |   |
| Appt #                   |                    |   |
| City                     |                    |   |
| State                    | Select State       | ~ |
| Zip                      |                    |   |
| Country                  | United States      | ~ |
| Shipping<br>Instructions |                    |   |
|                          | Register 1 Login   |   |

## Step 4

Once you are logged in, select Textbooks. It will take you to the course search page. You will need to select the campus your course is on and the term you are taking the course in.

| HOME TEXTBOOKS                                                                              | BUYBACK ABOUT US                                                                                                    | ACCOUNT | LOGOUT |
|---------------------------------------------------------------------------------------------|----------------------------------------------------------------------------------------------------|---------|--------|
| ANNOUNCEMENTS                                                                               | Home / Course Search                                                                                                    |         |        |
| Hours:<br>Monday - Thursday: 7:30am - 7:00pm<br>Friday: 7:30am - 4:30pm                     | Course Search Build your schedule                                                                                                    |         |        |
| Closed: Sunday<br>Campus in-store pick up is available.                                     | IMPORTANT INFORMATION AFFECTING YOUR ORDER:<br>When ordering from our online store, please use your student id as your username.<br>Thank you and have a great semester. |         |        |
| If you need assistance, please<br>email: mstc_bookstore@mstc.edu, or<br>call (715)422-5434. | Store: Term:<br>MID-STATE TECHNICAL COLLEGE FALL 2023                                                                                                    |         | ~      |

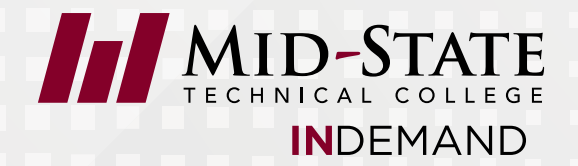

#### Step 5

Select Your Courses section will appear. Select ALL for department.

| Store:               |             |   | Term:     |   |
|----------------------|-------------|---|-----------|---|
| MID-STATE TECHN      | CAL COLLEGE | ~ | FALL 2023 | ~ |
| SELECT YOUR CO       | URSES       |   |           |   |
| Department           | Course      |   | Section   |   |
| Select the Departmer | ıt          |   |           |   |
|                      |             |   |           | • |

## Step 6

Then select your course.

| Store:            |                      |   | Term:     |         |
|-------------------|----------------------|---|-----------|---------|
| MID-STATE TECH    | NICAL COLLEGE        | ~ | FALL 2023 | ~       |
| SELECT YOUR C     | OURSES               |   |           |         |
| Department        | Course               |   | Section   |         |
| ALL               | C                    |   |           | <b></b> |
| Select the Course |                      |   |           |         |
| 10102101 - Intro  | to Business          |   |           |         |
| 10102104 - Busin  | iess Law             |   |           |         |
| 10102110 - Emplo  | oyment Law           |   |           |         |
| 10102121 - Finan  | ce and Budgeting     |   |           |         |
| 10102130 - Caree  | er Development       |   |           |         |
| 10102121 Entro    | preneurial Managemen | t |           |         |
| 10102131 - Entre  |                      |   |           |         |

# Step 7

Select the course section.

| Store:                                                                                                    |           | Term:       |   |
|----------------------------------------------------------------------------------------------------|-----------|-------------|---|
| MID-STATE TECHNICA                                                                                                    | L COLLEGE | ✓ FALL 2023 | ` |
| SELECT YOUR COUR                                                                                                    | SES       |             |   |
| Department                                                                                                    | Course    | Section     |   |
| ALL 🕑                                                                                                    | 10102101  | Ø           |   |
| Select the Section                                                                                                    |           |             |   |
| 600G - Julie Hellmich<br>601G - Brian Bartel<br>602G - Brian Bartel<br>603G - Brian Bartel<br>604G - Brian Bartel<br>605G - Brian Bartel |           |             |   |

## Step 8

If you have multiple courses, you can select Add Course and repeat steps 5-7. Otherwise, select Find Books and a list of available textbooks will generate.

| Store:      |          |          |   | Term:   |          |              |            |
|-------------|----------|----------|---|---------|----------|--------------|------------|
| MID-STATE T | ECHNICAL | COLLEGE  | ~ | FALL 2  | 023      |              | ~          |
| SELECT YOU  | R COURS  | ES       |   |         |          |              |            |
| Department  |          | Course   |   | Section |          |              |            |
| ALL         | Ø        | 10102101 |   | ©.      | 601G - B | Brian Bartel | 6          |
|             |          |          |   |         |          | Add Course   | Find Books |

#### Step 9

Once you select Find Books, your list of available textbooks will appear. Select the option of book you would like. You can buy new or used, rent new or used if book is available as a rental, or get the e-book.

| Store:                                                                                                    | Ter                            | m:                |   |
|----------------------------------------------------------------------------------------------------|--------------------------------|-------------------|---|
| MID-STATE TECHNICAL COLLEGE                                                                                     | × ₽                            | ALL 2023          | ~ |
| Show Course List                                                                                                |                                |                   |   |
| FALL 2023 - ALL - 10102101 - 6010                                                                               | 3                              |                   |   |
| Required: Cengage Unlimited/Textbook: F<br>Books                                                                | oundations of Busii            | ness              |   |
| CENGAGE UNLIMIT<br>SEMESTER)<br>Required: REQUIRE<br>Author: CENGAGE<br>Copyright Year: 18<br>ISBN: 97803577000 | <b>ED-ACCESS (1</b><br>D<br>37 | E-Book:<br>Select | × |
|                                                                                                    |                                |                   |   |

## Step 10

Once you select the type of book you want, an added to cart message will appear in the upper right corner. You can view your shopping cart or proceed to checkout if you do not need to add any other books.

### 🛱 Added to cart

View Cart Proceed to Checkout

If you miss the shopping cart message, you can also view your cart or check out in the User Cart section which is located on the left-hand side.

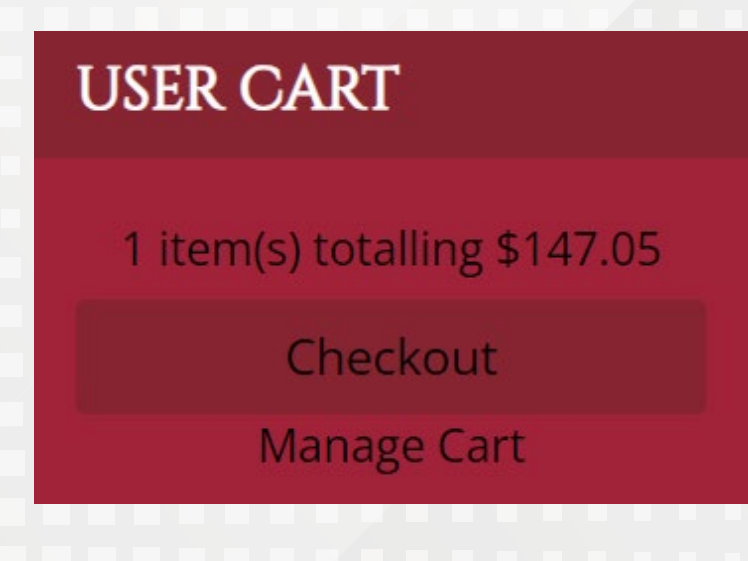

#### Step 11

When you are ready to check out, make sure to verify the address information and select show shipping options.

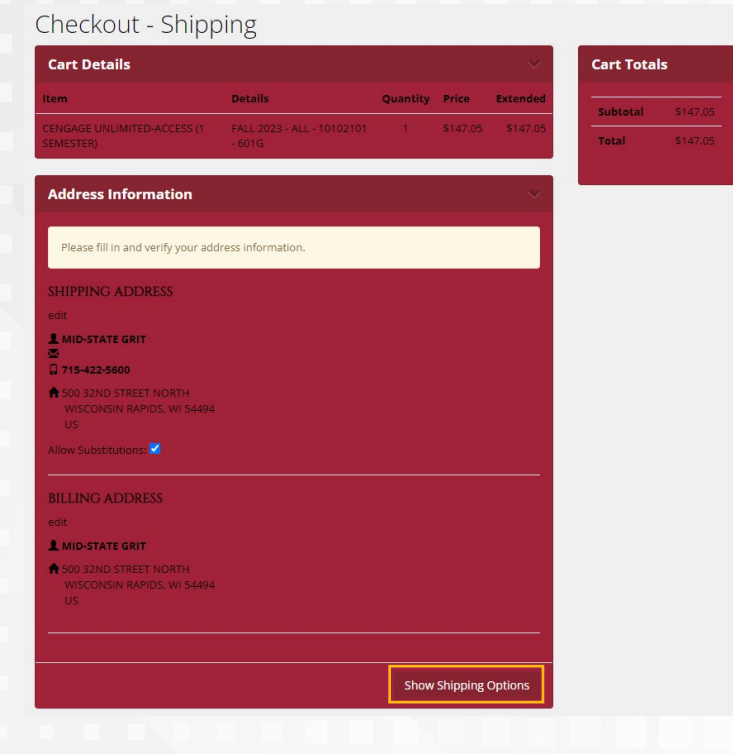

## Step 12

Select your shipping option. You will have the option of FedEx or campus pick-up. Select Continue.

| Please select a shipping option.                    |          |
|-----------------------------------------------------|----------|
| Click here for free shipping on Non-Inventory items | \$0.00   |
|                                                     | Continue |
|                                                     |          |
|                                                     |          |
|                                                     |          |
|                                                     |          |
|                                                     |          |
|                                                     |          |
|                                                     |          |
|                                                     |          |

#### Step 13

The final step is to process the payment type. The payment methods are listed below. Check the box stating you have read and agree with the checkout policy. The payment options will appear. Select how you are paying for your books.

- Pay in store upon pick-up with cash, check, or card.
- Pay with financial aid which includes loans, grants, or third parties such as employers, high schools, departments, etc.
- Payment which would be a credit or debit card.

| Checkout Options                             |                            |                    |
|----------------------------------------------|----------------------------|--------------------|
| Add any Gift Cards or Promo Codes you wan    | t to use (comma separated) |                    |
| Gift Cards / Promo Codes                     | Submit                     |                    |
| Order Comments                               |                            |                    |
|                                              |                            |                    |
|                                              |                            |                    |
| We accept the following methods of paym      | ient.                      |                    |
| • Visa                                       |                            |                    |
| Master Card                                  |                            |                    |
| Discover Card                                |                            |                    |
| Financial Aid                                |                            |                    |
| Please read the checkout policy before conti | nuing. Checkout Policy     |                    |
| I have read and agree with the checkou       | ıt policy.                 |                    |
|                                              | Pay with Financial Aid     | Proceed To Payment |
|                                              |                            |                    |

If paying with financial aid, you will need to provide additional information. Enter your student ID number in the box and add the type of aid you are using. If being paid by financial aid you are receiving, type financial aid. If it is a third party paying for your books, please list the name of the school, employer, department, etc. Select Submit.

| Financial Aid Form    | $\sim$ |
|-----------------------|--------|
|                       |        |
| Student ID            |        |
| Student ID            |        |
| Type of Aid           |        |
| High School Name Here |        |
| •                     |        |
|                       | Submit |

Once you submit the payment, you will receive a confirmation email regarding your order. When your order is processed by the Mid-State Bookstore staff, you will receive another email letting you know your books are either ready to be picked up or are being shipped. If you need any assistance, please contact the bookstore.

#### Email: MSTC\_Bookstore@mstc.edu

Adams Campus Phone: 608.339.3379 Marshfield Campus Phone: 715.387.2538 Stevens Point Campus Phone: 715.344.3063 Wisconsin Rapids Campus Phone: 715.422.5434

MID-STATE TECHNICAL COLLEGE

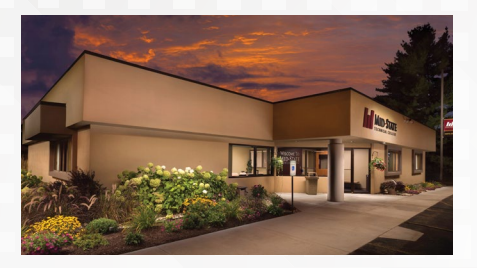

Adams Campus 401 North Main Adams, WI 53910

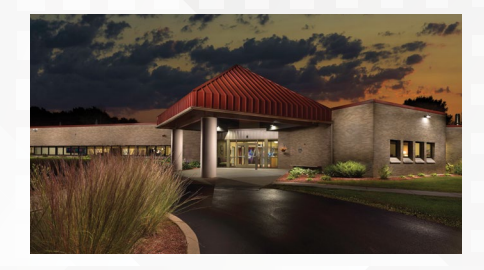

Marshfield Campus 2600 West 5th Street Marshfield, WI 54449

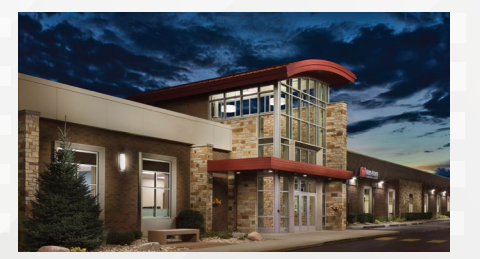

Stevens Point Campus 1001 Centerpoint Drive Stevens Point, WI 54481

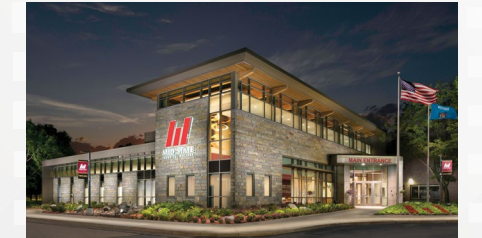

Wisconsin Rapids Campus 500 32nd Street North Wisconsin Rapids, WI 54494

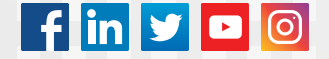

#### mstc.edu • 888.575.6782 • TTY: 711

Mid-State does not discriminate on the basis of race, color, national origin, sex, disability, or age in its program, activity, or employment. The following person has been designated to handle inquiries regarding the nondiscrimination policies: Vice President – Human Resources; 500 32nd Street North, Wisconsin Rapids, WI 54494; 715.422.5325 - AAEO@mstc.edu. 9/2023